## Pantalla de Acceso Familia/ Estudiante

| S K Y W A R D                                                                                                    | Family Access Students Name                                                                                                    | Smith My Account Email History Exit                                                                               |
|----------------------------------------------------------------------------------------------------|----------------------------------------------------------------------------------------------------|----------------------------------------------------------------------------------------------------|
| Home<br>New Student<br>Online Enrollment<br>Online Forms<br>Calendar<br>Gradebook<br>Attendance<br>Student Info<br>Schedule<br>Activities<br>Academic Histor<br>Login History | You have unread messages  Post a message  Missing Email Address  Nou currently do not have an email address entered. Either go to your Account to enter one, or click the checkbox below if you wish to not provide an email address at this time. Do not record an Email Address  An Online Form is now available to fill out  STAAR Access Code is now available to fill out at KLEIN OAK HIGH SCHOOL, yet has not been completed for Students. It is due by 12-31-2999. Fill out Online Form for Students  Merei  Completed has been posted to Report Card  Tru Nov 2, 2017 11:52pm  Students's Citizenship 4 grade in U.S. GOVT (DC) / 06, Period 1 has been posted to Students's Report Card. Students received a S. | Upcoming Events       Calendar         Fri Dec 1, 2017       PROGRESS REPORT 4 Ends         KLEIN OAK HIGH SCHOOL |
|                                                                                                    |                                                                                                    |                                                                                                    |

Abajo encontrará un resumen de las diferentes áreas que los padres/ guardianes utilizarán en la pantalla de acceso.

1. Si usted tiene varios hijos debe usar el menú desplegable en "All Students" para cambiar de estudiante. Usted debe seleccionar una opción para poder acceder el portal de calificaciones (Gradebook).

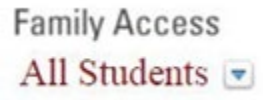

2. Enlaces del Distrito (District Links): Le permite acceder a la página Klein ISD

|       | District Link | s |
|-------|---------------|---|
| Distr | ict Links     |   |
| Klein | ISD Home Page |   |

3. Mi Cuenta (My Account): Contiene la información y configuración de la cuenta del usuario. Haga clic en "My Account"

|  | My Account | Email History | Exit |
|--|------------|---------------|------|
|--|------------|---------------|------|

#### Configuración de la Cuenta

Una vez usted ingrese a su cuenta ("My Account"), usted podrá actualizar su dirección de correo electrónico, cambiar su nombre de usuario (Login) o cambiar su contraseña. *(Si* 

# alguna otra información es incorrecta, por favor comuníquese con la persona encargada de los registros en la escuela de su estudiante)

| Account Settings                         |                           |                                 | Save               |
|------------------------------------------|---------------------------|---------------------------------|--------------------|
| Email: jsmith@email.com                  | ]                         |                                 | Change             |
| Phone: (832) 555-5555 Ext:               |                           |                                 | Login              |
| Cell 🗹 (832) 555-5555 Ext                | Family Access Lo.         | ain: a smith 5                  | Change<br>Password |
| Work 🔽 (832) 555-5555 Ext:               | Paceword Last Chang       |                                 | Undo               |
| Show Google™ Translator in Family Access | Fassword Last Griang      | ed. 00/20/2010                  |                    |
| I'm Using a Screen Reader                |                           |                                 |                    |
| Outline Links When Focused               |                           |                                 |                    |
|                                          | Address (Mailing Address) |                                 |                    |
| Street Number: 555 Street Dir:           | Street Name: 19th St      | Address Preview:                |                    |
| SUD: / #:                                | P.O. Box:                 | 555 19th St<br>SPRING, TX 77379 |                    |
| Address 2:                               |                           |                                 |                    |
| Zip Code: 77379 Plus 4:                  | City/State: SPRING, TX    |                                 |                    |
| County:                                  |                           |                                 |                    |

Usted también encontrará que bajo ésta pantalla usted puede configurar las notificaciones de correo electrónico. Skyward restringe ésta configuración exclusivamente al primer padre/guardián que aparece listado.

#### Email Notifications

| Receive Daily Attendance Notifications for my student(s) by                                                                                                    |  |
|----------------------------------------------------------------------------------------------------|--|
| Email Wall Message Email and Wall Message                                                                                                    |  |
| Receive Grading Emails for my student(s) ?<br>Assignment/Class Percent Overrides (If blank, the School default low and/or high percent will be used):                 |  |
| Low: 80 High: for Kayla Smith                                                                                                    |  |
| <ul> <li>Receive Progress Report Emails for my student(s)</li> <li>Daily <ul> <li>Weekly (every Saturday)</li> <li>Monthly (1st of each month)</li> </ul> </li> </ul> |  |

En las notificaciones de correo electronico (Email Notifications), si usted selecciona "Email" y "Wall Message", los mensajes de correo aparecerán en su pantalla de inicio debajo de la casilla que se muestra a continuación. También verá mensajes con notificaciones del Sistema.

| 📝 Post a message |  |
|------------------|--|
|                  |  |

4. Encontrará una vista breve de próximos eventos (Upcoming Events) al lado derecho de la pantalla de acceso principal

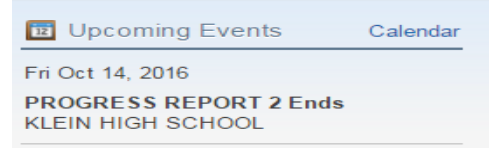

En el lado izquierdo de su pantalla de inicio usted encontrara unas pestanas de contenido indicando diferentes áreas. Si usted no las ve haga clic en el signo (+) para expandir el menú en el lado izquierdo. Abajo se muestra la explicación de cada pestaña de contenido.

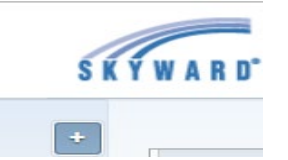

1. **Registro en línea para nuevos estudiantes**: seleccione "New Student Online Enrollment" para acceder a la información en ésta área.

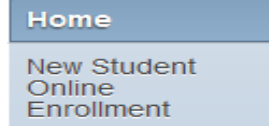

Usted seleccionará ésta área cuando registre a un estudiante **Nuevo** que vaya a asistir a Klein ISD por primera vez o que regrese al distrito después de haberse retirado y viva en la misma dirección. Registro para nuevos estudiantes (New Student Enrollment) no es Registro de estudiantes (Student Registration.)

2. Formas electrónicas: seleccione "Online Forms" para acceder a la información en ésta área.

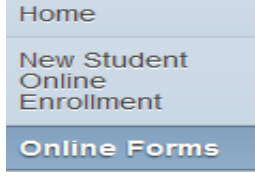

Aquí ese en donde usted encontrara las formas que debe completar cada año en agosto, y los códigos de acceso para ver resultados del examen STAAR para estudiantes de 3 a 12 grados.

3. Calendario: Seleccione "Calendar" para acceder la información en ésta área

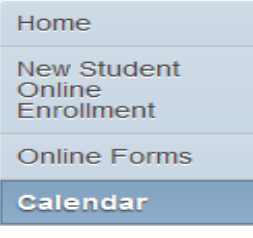

Haga clic en "Calendar Display" en el lado superior derecho

Calendar Display

Revise la información que a usted le gustaría mostrar y haga clic en "Save"

| Today Saturda                                                                                                    | y, Oct 1, 2016 📖 <i>ঋ</i>                                                                              | Calendar Display | Month | Week Day        |      |
|----------------------------------------------------------------------------------------------------|----------------------------------------------------------------------------------------------------|------------------|-------|-----------------|------|
| Calendar Display                                                                                                    |                                                                                                    |                  |       |                 | 8    |
| Default Calendar View: Month ▼<br>Hide Saturday and Sunday on the Calendar<br>Select Student Events and Colors: ⑦<br>Click on a color block below to show an event on | Show District-wide Activity Events Show District-wide Field Trips the Calendar and customize the color |                  |       |                 |      |
| Kayla: Absences/Tardies                                                                                                    | Gradebook Assignments/Events                                                                           | Activity Events  |       | ✓ Tests         |      |
| Teacher Conferences                                                                                                    | Lunch Menu                                                                                             | Field Trips      |       | Calendar Events |      |
| ✓ Wall Messages                                                                                                    |                                                                                                    |                  |       |                 |      |
|                                                                                                    |                                                                                                    |                  |       |                 | Save |

Trabajos en la clase y fechas importantes serán mostradas por mes, semana o día de la semana

| Tue                     | Wed                           | Thu   |                              |      |
|-------------------------|-------------------------------|-------|------------------------------|------|
| 30                      |                               | 31    |                              | 1    |
| Construction Qiuz (100) | Measurement Lab               | (90)  | Quiz AR/ER & IR verbs        | (96) |
| Hammurabi's Code (100)  | Computer Vocabulary           | (100) | Oral Pres. Todo Acerca de Mi | (99) |
|                         | Speech- Conn, Deno, Tone      | (75)  | ar/er/ir practice sheet      | (97) |
|                         | Speech- Diction Syntax, Imgry | (75)  |                              |      |
|                         |                               |       |                              |      |

Junto al mes (Month) aparece un icono para imprimir

Usted puede escoger entre impresión rápida u otras opciones para imprimir

| September 2016 🗔 📹 |                 |               |  |  |  |  |  |  |
|--------------------|-----------------|---------------|--|--|--|--|--|--|
| Tue                | Wed             | Quick Print   |  |  |  |  |  |  |
| 30<br>Jz (100)     | Measurement Lab | Print Options |  |  |  |  |  |  |

#### Opciones para Imprimir (Print Options)

Haga clic en las diferentes opciones que usted prefiere al imprimir

| Print Options                                                                                     |                              |  |  |  |  |  |  |
|---------------------------------------------------------------------------------------------------|------------------------------|--|--|--|--|--|--|
| <ul> <li>Print for the current: Month </li> <li>Print for the date range of: 10/01/201</li> </ul> | 6 to: 10/08/2016             |  |  |  |  |  |  |
| Print a listing of everything on Calence                                                          | lar                          |  |  |  |  |  |  |
| Print a listing of specific items on Ca                                                           | lendar                       |  |  |  |  |  |  |
| District Activity Events                                                                          | District Field Trips         |  |  |  |  |  |  |
| Absences/Tardies                                                                                  | Gradebook Assignments/Events |  |  |  |  |  |  |
| Activity Events                                                                                   | Tests                        |  |  |  |  |  |  |
| Teacher Conferences                                                                               | Lunch Menu                   |  |  |  |  |  |  |
| Field Trips                                                                                       | ✓ Calendar Events            |  |  |  |  |  |  |
| Wall Messages                                                                                     |                              |  |  |  |  |  |  |

4. "Gradebook": seleccione "Gradebook" para acceder la información en ésta área

| Home                                |
|-------------------------------------|
| New Student<br>Online<br>Enrollment |
| Online Forms                        |
| Calendar                            |
| Gradebook                           |

Si hay algún trabajo que no se ha presentado (missing), éstos aparecerán en la parte de arriba de la página

#### Gradebook

There are no Missing Assignments.

#### Haga clic en "Display Option" y escoja lo que usted quiere ver

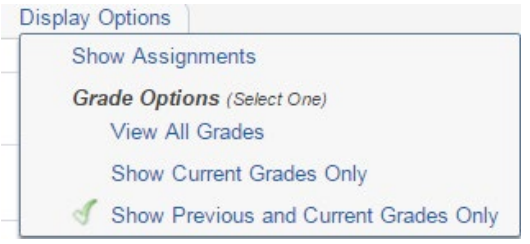

Convenciones para entender el reporte para escuelas secundarias (grados 6 a12):

- PR1-8 es la calificación en reporte de progreso (Progress Report grade)
- PC1-8 es calificación en reporte de progreso para conducta y ciudadanía (Progress Report Conduct/Citizenship grade)
- Q1-4 es la calificación para ese cuarto (9 semanas) en el reporte
- QC1-4 es la calificación para ese cuarto (9 semanas) en conducta y ciudadanía (Conduct/Citizenship)
- SE1-2 son calificaciones de los examines semestrales (Semester Exam Grades)
- S1-2 son los promedios semestrales (Semester Averages)

| PC1 | PR1 | PC2 | PR2 | QC1 | Q1 | PC3 | PR3 | PC4 | PR4 | QC2 | Q2 |
|-----|-----|-----|-----|-----|----|-----|-----|-----|-----|-----|----|
| s   |     | s   | 87  |     | 88 | s   |     |     |     |     |    |

Convenciones para entender el reporte para escuelas primarias (Educación temprana y grados de 1- a 5):

- Q1-4 es la calificación para ese cuarto
- FIN es el promedio al final del año
- Las calificaciones para conducta se muestran en la parte de debajo de la columna para cada cuarto

| Q1                               | Q2 | Q3 | Q4 |
|----------------------------------|----|----|----|
|                                  |    |    |    |
| Completes Homework               |    | 🎸  |    |
| Follows Directions               | \$ | E  |    |
| Participates in Class Activities |    | E  |    |
| Uses Time Effectively            |    | E  |    |
| General Conduct                  |    | Е  |    |

Al lado de cada clase usted encuentra éste símbolo **\***. Si usted lo presiona podrá ver los trabajos recientemente asignados en ésta clase. Para ver trabajos adicionales haga clic en "Next".

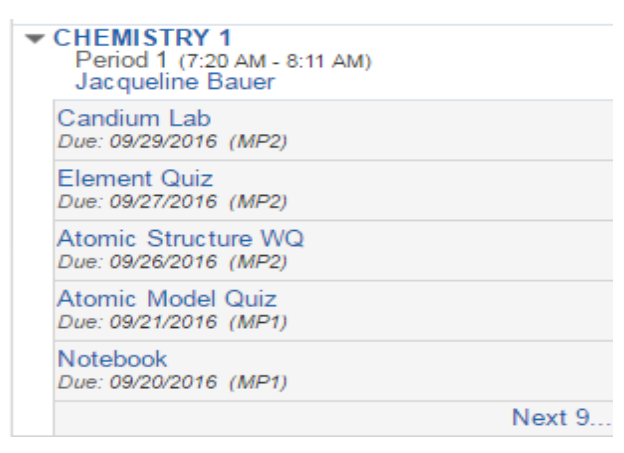

Haga clic en el nombre del maestro para ver la dirección de correo electrónico

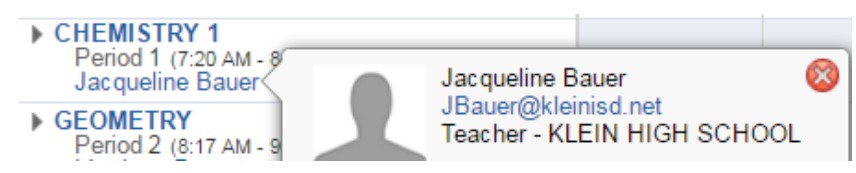

Si usted hace clic en la dirección de correo electrónico puede enviar desde aquí un correo al maestro

| Send An I | Email               | ×                  |
|-----------|---------------------|--------------------|
|           |                     | Show CC   Show BCC |
| To        | JBauer@kleinisd.net |                    |
| From      | ksmith@email.com    |                    |
| Subject   |                     |                    |
|           | Send a Copy to Me   |                    |
|           |                     |                    |
|           |                     |                    |
|           |                     |                    |
|           |                     |                    |
|           |                     | Send Email         |

5. Asistencia (Attendance): Seleccione "Attendance" para acceder la información en ésta área:

| Home                                |
|-------------------------------------|
| New Student<br>Online<br>Enrollment |
| Online Forms                        |
| Calendar                            |
| Gradebook                           |
| Attendance                          |
|                                     |

#### La asistencia del día de hoy se encuentra en la parte de arriba

Today's Attendance: Thu Nov 30, 2017

No Absences or Tardies were recorded for Students.

#### Información adicional de asistencia se encontrará en la parte de abajo

| Students (KLEIN OAK H | IIGH SCHOOL)               |        |              |
|-----------------------|----------------------------|--------|--------------|
| Date                  | Attendance                 | Period | Class        |
| Thu Oct 5, 2017       | Assembly, Office, etc.     | 1-7    | View Classes |
| Wed Sep 27, 2017      | School Activity-SCHL BOARD | 1-2    | View Classes |
| Wed Sep 27, 2017      | Assembly, Office, etc.     | 3-6    | View Classes |

Haga clic en Ver clases "View Classes" para ver la(s) clase (s) en las que el estudiante se ha ausentado

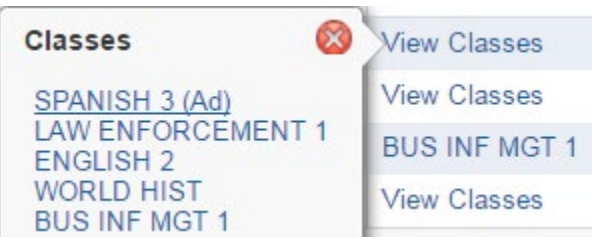

Usted puede ver la asistencia a clases de su hijo (a) por fecha o por periodo de clase

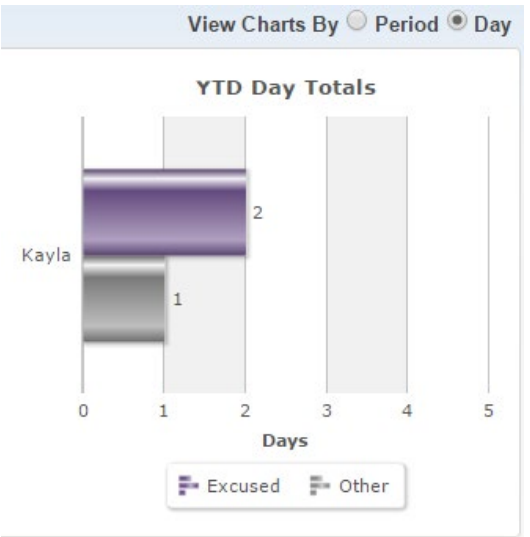

6. Información del estudiante (Student Info): seleccione "Student Info" para acceder la información en esta área

| Home                                |
|-------------------------------------|
| New Student<br>Online<br>Enrollment |
| Online Forms                        |
| Calendar                            |
| Gradebook                           |
| Attendance                          |
| Student Info                        |
|                                     |

La información de su hijo (a) se encontrará en esta área (Si la información es incorrecta, por favor comuníquese con la persona encargada de los registros en la escuela de su estudiante)

| Student Information                                                                                                    |                      |                                                                  |                                                                                           |             |       |                    |            |
|----------------------------------------------------------------------------------------------------|----------------------|------------------------------------------------------------------|-------------------------------------------------------------------------------------------|-------------|-------|--------------------|------------|
| Students Name                                                                                                    |                      |                                                                  |                                                                                           |             |       |                    |            |
| School: student@students.email.com                                                                                                    |                      | KLEIN OAK H S<br>Phone: (832) 484-5000 Principal: Thomas Hensley |                                                                                           |             |       | as Hensley         |            |
| 555 19<br>SPRIN                                                                                                    | th St<br>G, TX 77379 |                                                                  | Grade: 12 Status: Active<br>Advisor: Shelly Harrison<br>Discipline Officer: Robert Jordan |             |       | Active (Full-time) |            |
| View Bus Schedule   View Students's Family           Gender: Male         Age (Birthday): 17 (12/08/1999)           Language: ENGLISH         Graduation Year: 2018           Other ID: 111111         Other ID: 111111 |                      |                                                                  |                                                                                           |             |       |                    |            |
|                                                                                                    |                      |                                                                  |                                                                                           |             |       |                    |            |
| Emergency Contacts                                                                                                    | Primary Phone        | Second Phone                                                     | •                                                                                         | Third Phone | Emplo | oyer's Phone       | Home Email |
| Emergency Contact 1 Name<br>(Other)                                                                                                    | (281) 555-5555       |                                                                  |                                                                                           |             |       |                    |            |
| Emergency Contact 2 Name<br>(Other)                                                                                                    | (281) 555-5555       |                                                                  |                                                                                           |             |       |                    |            |

Para ver el horario de la ruta de autobús de su hijo (a) haga clic en "View Bus Schedule"

View Bus Schedule

Para ver la información del guardián y la selección que el padre hizo para ver el reporte de calificaciones, haga clic en Ver Familia (View Family).

| View Bus Schedule | View Students's Family |
|-------------------|------------------------|

(Si la información es incorrecta, por favor comuníquese con la persona encargada de los registros en la escuela de su estudiante)

| tudents's Family                |                               |                                                    |        |                                                                               |                |  |
|---------------------------------|-------------------------------|----------------------------------------------------|--------|-------------------------------------------------------------------------------|----------------|--|
| Family with Students            |                               |                                                    |        |                                                                               |                |  |
| Address                         | Mailing Address               | Mailing Address<br>555 19th St<br>SPRING, TX 77379 |        | Primary Phone: (832) 555-5555 🚔<br>Home Language: ENGLISH<br>Family ID: 29220 |                |  |
| 555 19th St<br>SPRING, TX 77379 | 555 19th St<br>SPRING, TX 773 |                                                    |        |                                                                               |                |  |
|                                 |                               |                                                    | Receiv | e a Paper Copy                                                                | of Report Card |  |
| Guardian                        | Second Phone                  | Third Phone                                        |        | Home Email                                                                    | Employer       |  |
| Parent Smith (Father)           | (832) 555-5555 (Cell)         | (832) 555-5555                                     | (Work) |                                                                               |                |  |
|                                 |                               |                                                    |        |                                                                               |                |  |

7. Horario (Schedule): seleccione "Schedule" para accederla información en ésta área

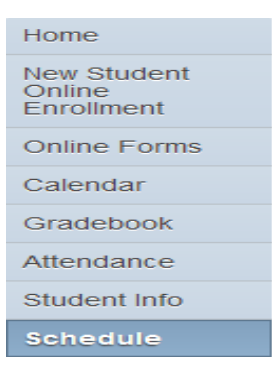

Opciones (Display Option) - Usted puede seleccionar todos los periodos o el periodo actual únicamente

Display Options Current Year Show Current Term Only Muestra de periodo actual únicamente (Current Term only)

| 2016 - 2017<br>Print Schedule | Term 1<br>(08/22/16 - 09/23/16)<br>Monday |
|-------------------------------|-------------------------------------------|
| Period 1                      | CHEMISTRY 1                               |
| (7:20 AM - 8:11 AM)           | Jacqueline Bauer                          |
| Period 2                      | GEOMETRY                                  |
| (8:17 AM - 9:10 PM)           | Matthew Bryant                            |
| Period 3                      | SPANISH 3 (Ad)                            |
| (9:16 AM - 10:07 AM)          | Elizabeth Whitenton                       |
| Period 4                      | LAW ENFORCEMENT 1                         |
| (10:13 AM - 11:34 AM)         | Rosemarie Hubbard                         |
| Period 5                      | ENGLISH 2                                 |
| (11:40 AM - 12:36 PM)         | ENG Ekster Tba                            |
| Period 6                      | WORLD HIST                                |
| (12:42 PM - 1:33 PM)          | Jarrett Tyler                             |
| Period 7                      | BUS INF MGT 1                             |
| (1:39 PM - 2:30 PM)           | Marcie Kuhl                               |
| Period 10                     | BEARKAT DEN                               |
| (3:51 PM - 3:52 PM)           | Jarrett Tyler                             |

Para imprimir el horario, haga clic en el enlace imprimir horario (Print Schedule) que se encuentra debajo del encabezado del año escolar actual.

| Schedule                                           |                                                                                                    |                     |             |                                 |                                 |  |
|----------------------------------------------------|----------------------------------------------------------------------------------------------------|---------------------|-------------|---------------------------------|---------------------------------|--|
| Currently Scheduled Class: Thu Nov 30, 2017 1:05pm |                                                                                                    |                     |             |                                 |                                 |  |
| Students Period 06                                 | Students Period 06 BUSINESS LAW (DC)                                                                                   |                     |             |                                 |                                 |  |
| Students (KLEIN O                                  | Students (KLEIN OAK HIGH SCHOOL) Display Options Current Year O Weekday By Term Matrix The current term is highlighted |                     |             |                                 |                                 |  |
| 2017 - 2018<br>Print Schedule                      | Term 1<br>(08/21/17 - 10/12/17)                                                                                        | Term 2<br>(10/17/17 | - 12/21/17) | Term 3<br>(01/09/18 - 03/28/18) | Term 4<br>(04/02/18 - 05/31/18) |  |

8. Actividades (Activities): seleccione "Activities" para acceder la información de ésta área. Si su hijo (a) participa en algunas actividades (*deportes, arte, etc.*) la información se encontrará aquí (*los ejemplos de la vista previa serán publicados próximamente*)

| Home                                |
|-------------------------------------|
| New Student<br>Online<br>Enrollment |
| Online Forms                        |
| Calendar                            |
| Gradebook                           |
| Attendance                          |
| Student Info                        |
| Schedule                            |
| Activities                          |

9. **Historia Académica (Academic History):** seleccione "Academic History" para acceder la información en ésta área

| Home                                |
|-------------------------------------|
| New Student<br>Online<br>Enrollment |
| Online Forms                        |
| Calendar                            |
| Gradebook                           |
| Attendance                          |
| Student Info                        |
| Schedule                            |
| Activities                          |
| Academic<br>History                 |

Las calificaciones de periodos anteriores serán publicadas aquí

| Class         | Terms | PR1 | C1  | MP1 |
|---------------|-------|-----|-----|-----|
| BEARKAT DEN   | 1-6   |     |     |     |
| BUS INF MGT 1 | 1-6   | 100 | 100 | 100 |

10. Portafolio (Portfolio): seleccione "Portfolio" para acceder a los reportes de progreso y reportes de calificaciones.

| Home                |
|---------------------|
| Calendar            |
| Gradebook           |
| Attendance          |
| Student Info        |
| Schedule            |
| Activities          |
| Academic<br>History |
| Portfolio           |

11. **Historia de Acceso (Login History):** seleccione "Login History" para acceder la información en ésta área

| Llomo                               |
|-------------------------------------|
| потпе                               |
| New Student<br>Online<br>Enrollment |
| Online Forms                        |
| Calendar                            |
| Gradebook                           |
| Attendance                          |
| Student Info                        |
| Schedule                            |
| Activities                          |
| Academic History                    |
| Portfolio                           |
| Login History                       |

## Usted puede ver su historia de acceso

### Login History

| Parent Smith     |         |             |               |              |
|------------------|---------|-------------|---------------|--------------|
| Date             | Time    | IP Address  | Product       | Areas Viewed |
| Thu Nov 30, 2017 | 11:52am | 10.82.47.84 | Family Access | View Areas   |
| Thu Nov 30, 2017 | 11:51am | 10.82.47.84 | Family Access | View Areas   |

## Haga clic en "View Areas" para ver la secciones del portal a las que usted ha accedido

| Area      | Time       | Student       | School                |
|-----------|------------|---------------|-----------------------|
| Gradebook | 11:52:13am | Students Name | KLEIN OAK HIGH SCHOOL |
| Home      | 11:51:52am | Students Name | KLEIN OAK HIGH SCHOOL |